## **Configuring Entity Compliance and Criticality Ranges**

The Range option controls the numeric score for the low, medium, and high or VL (very low), L (low), M (medium), H (high), and VH (very high) selections a user can make on various RiskVision pages as well as the color and ranges that display in graphs and charts on dashboard pages and reports:

• **Compliance range**: Controls the numeric values for displaying overall compliance levels, such as on the Assessment Details > Control Results > Compliance Summary pane.

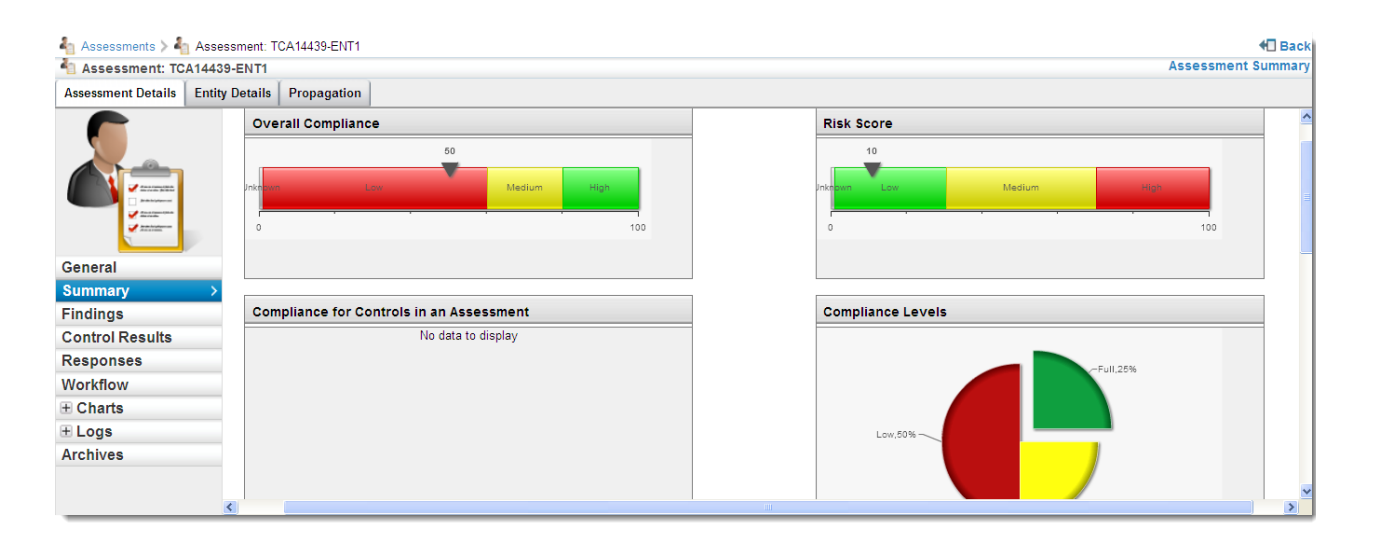

• **Criticality values:** Controls numeric values for the choices on Entity Details > Classification > Security Requirement. The Business criticality is an average of the confidentiality, integrity, and availability security requirement settings. It displays on the Assessment Details page and in reports.

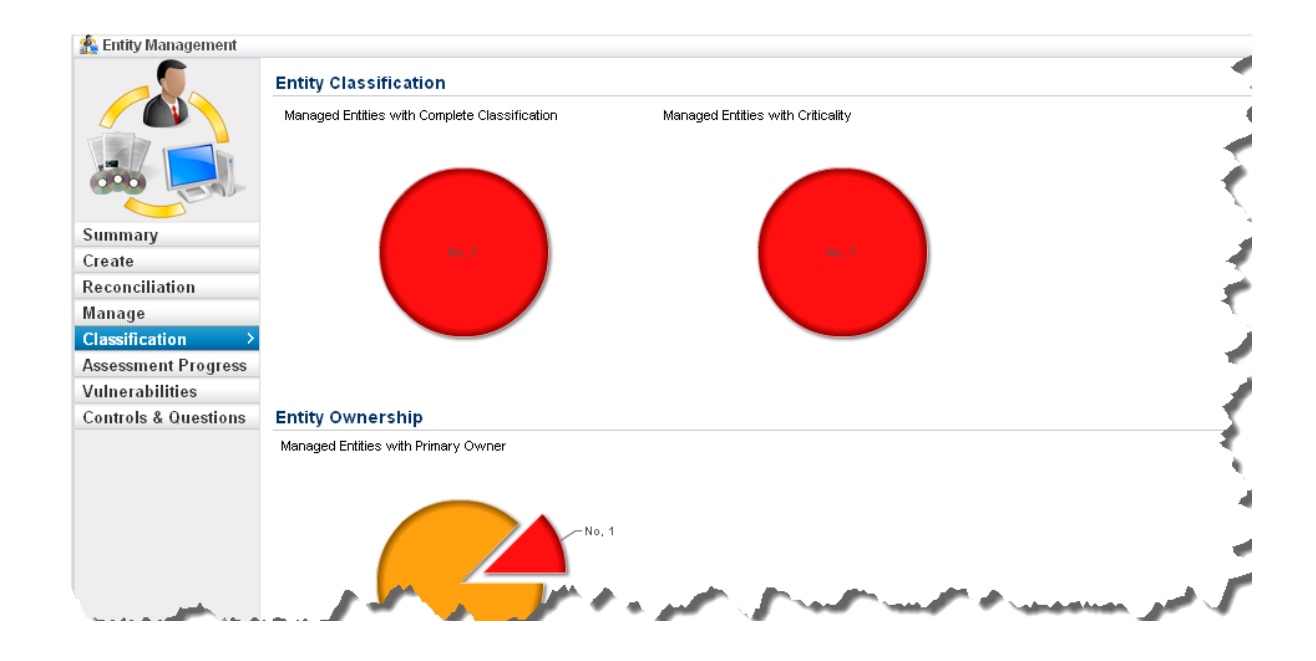

## To modify a range:

1. Go to Configuration> Entity Configuration.

2. Click Ranges.

|                  |       | Label   | Color | Display                                        |
|------------------|-------|---------|-------|------------------------------------------------|
| ess than.        | 0 +   | Unknown | Gray  | ◯ ⊙<br>Text Score                              |
| Between 0<br>and | 5 + - | Low     | Green | ⊙ ○<br>Text Score                              |
| Between 5<br>and | 7 + - | Mediumu | Gold  | ⊙ ○<br>Text Score                              |
| Greater than     | 7     | High    | Red   | <ul><li>O</li><li>Text</li><li>Score</li></ul> |

- 3. Choose Entity Criticality Configuration and click Edit.
- 4. If you want to increase the Threshold range, click + (plus symbol).
- 5. Click -(minus symbol) to decrease the Threshold range. The color will change based on the selected Threshold range.
- 6. Click OK.